◆例会会員事前指定席券購入方法(令和7年1月例会より利用料金等が改定されます)

①例会会員入場券を準備する(前期券・後期券にご注意ください)

②販売 WEB サイトにアクセスする https://piagettii.e-get.jp/kyotokanze/pt/

・WEB メンバー未登録の方は会員登録が必要となります

(任意 ID、任意パスワード、名前、生年月日、メールアドレス等が必須) ③会員 ID、パスワードを入力してログインをクリック ④希望の例会を選択して購入をクリック

⑤指定席の空席状況をクリック(◎、○、△は販売可能)

⑥ クーポンをお持ちの方はこちら をクリック (例会会員限定)

⑦例会会員入場券裏面記載の事前指定席用 クーポン ID を入力

(予約する例会によりクーポン ID が異なります)

⑧予約枚数(4枚まで可能)、座席指定方法を選択し次のページに進むクリック

⑨エリア、ブロックを選択して A1 または A2 をクリック

⑩ご希望の座席を選択(青色⇒赤色)して座席を確保するをクリック

①予約した座席番号等を確認してチケットの決定をクリック

(1)例会会員事前指定席券(1,900円)のお支払方法をクレジットカード決済または セブンイレブン店頭決済を選択して次のページに進むをクリック

- ・クレジットカード決済はシステム発券利用料(127円/1枚)が加算されます(合計 2,027円)
- ・セブンイレブン店頭決済はシステム発券利用料(127円/1枚)に加えセブンイレブン支払

手数料(決済1件につき189円)をセブンイレブンにてお支払いください(合計2,216円) ③利用規約を読んで同意するにチェック(2箇所)

④予約内容・入力内容を確認し予約するをクリック

⑤登録したメールアドレスに予約確認メールが届く

10最寄りのセブンイレブン店頭レジにて引換票を印刷するか引換票番号(13桁)を提示し 事前指定席券を引換する

・クレジットカード決済の場合は公演日当日まで引換可能です

・セブンイレブン店頭決済の場合は発券期限日(予約日より8日間有効)迄に引換下さい
※公演当日は例会会員入場券と例会会員事前指定席券の2枚を持参願います
※セブンイレブンでは事前指定席券の予約をすることができません
※当日の座席指定はありません

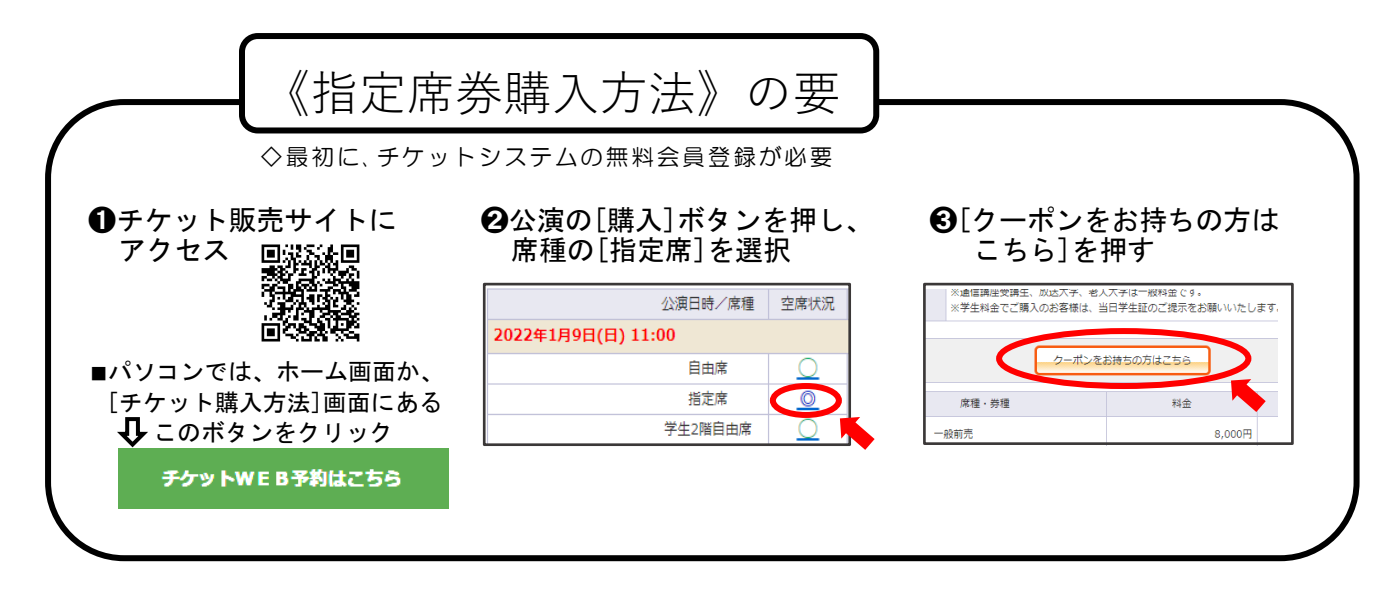

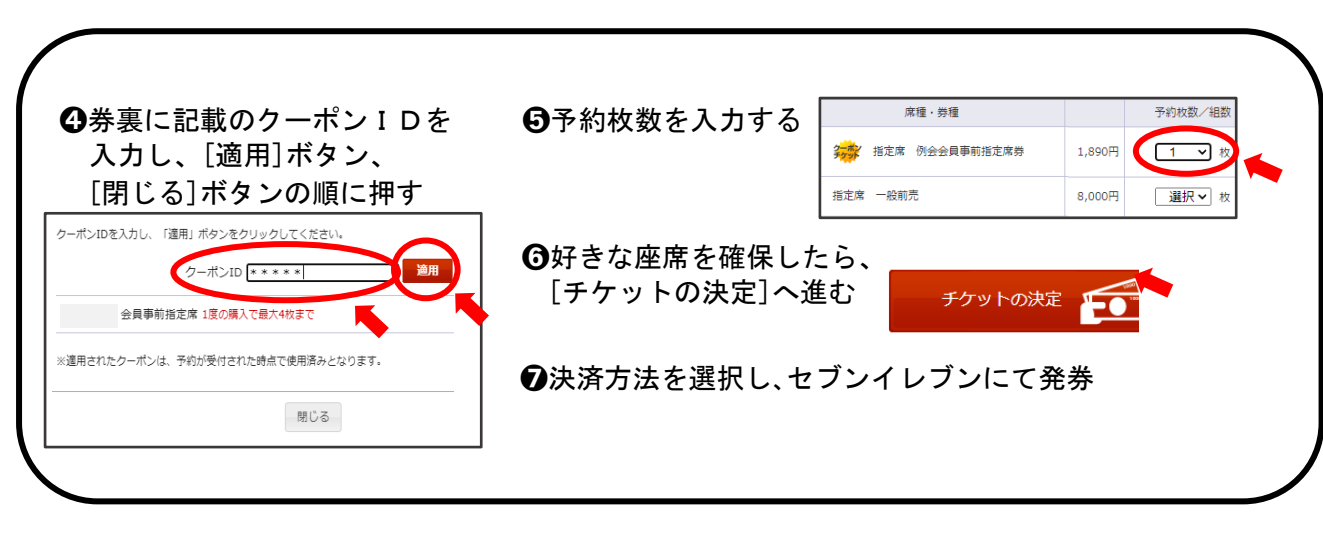